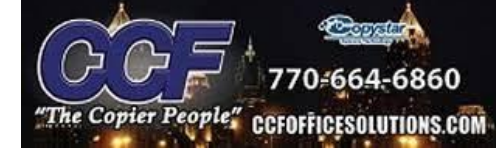

# ACCESSING THE COMMAND CENTER

-Print out a status page from the machine

(System Menu->Report->Report Print->Status Page)

-On the Status Page, find the network section. It will list out an IP address

under the IPv4 settings.

-Type the IP address directly into the URL of a web browser(preferably

Microsoft Edge)

-Advanced-> Proceed to IP address

-Login in to the Command Center using Admin login

(Username/Password - Admin/Admin)

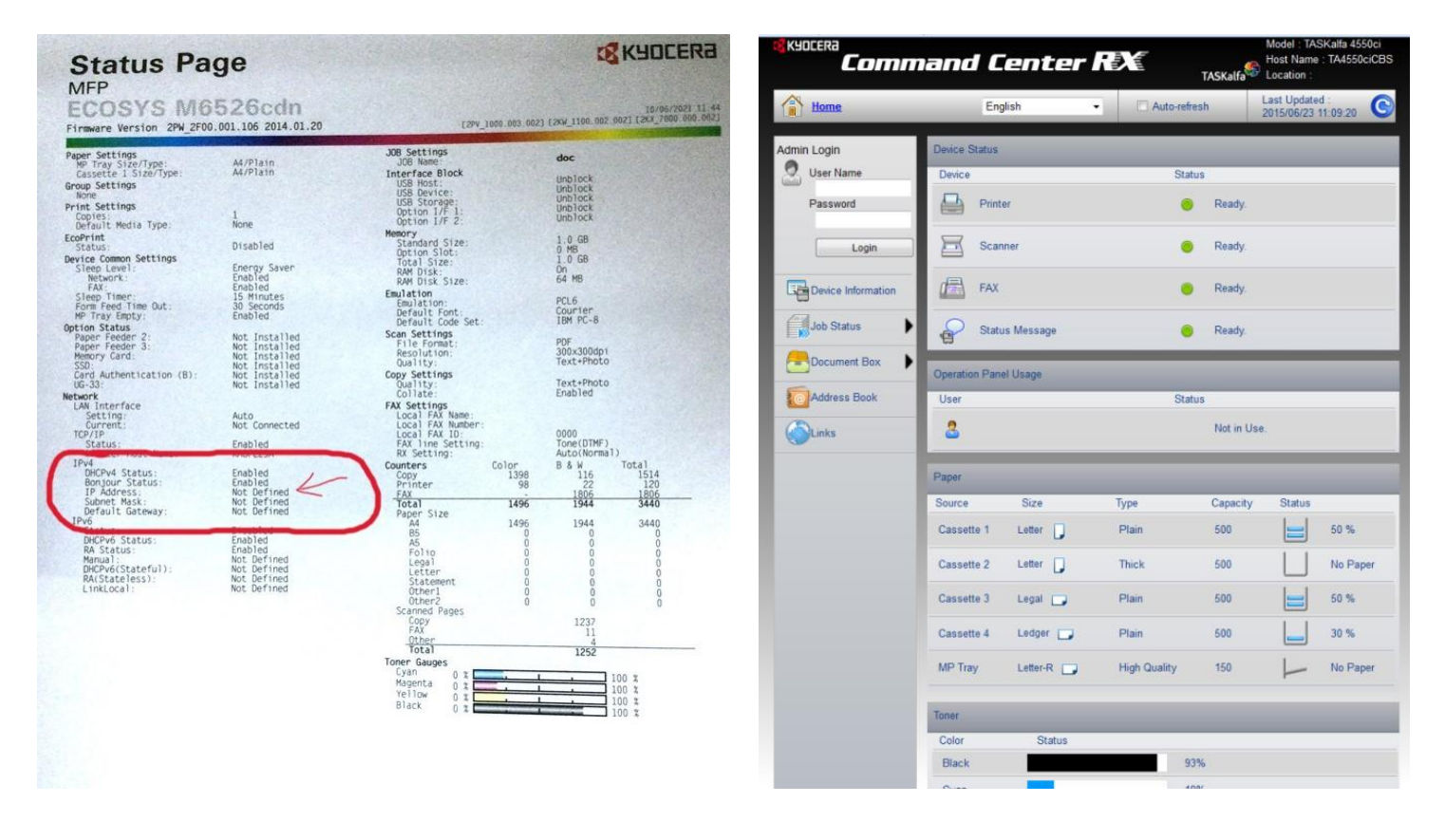

## \*Accessing the Command Center on a 1 series machine\*

### Load the IP address as Internet Explorer

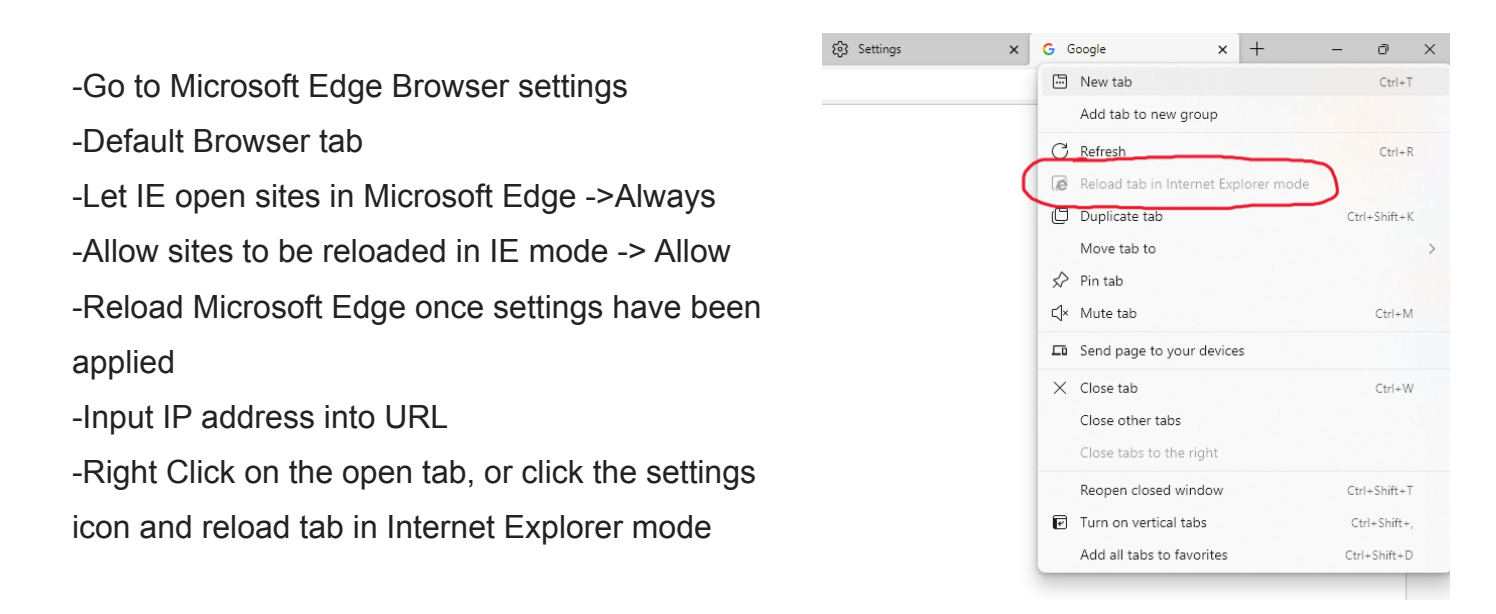

#### Settings

#### Default browser

| Q Search settings         | Microsoft Edge is your default browser                                                                          | Make default                                                                                               |  |
|---------------------------|----------------------------------------------------------------------------------------------------|----------------------------------------------------------------------------------------------------|--|
| Profiles                  |                                                                                                    |                                                                                                    |  |
| Privacy, search, and se   | 5                                                                                                    |                                                                                                    |  |
| Appearance                | Internet Explorer compatibility                                                                                 |                                                                                                    |  |
| Start, home, and new      | Maka lagagy sites work in Microsoft Edge                                                                        |                                                                                                    |  |
| 🖄 Share, copy and paste   | Are you facing issues in opening legacy sites? With Internet Evolorer mode, you can open leg                    | le vou can onen legacy sites in                                                                            |  |
| Cookies and site perm     | ns Microsoft Edge. Select Add under Internet Explorer mode pages to add                                         | Microsoft Edge. Select Add under Internet Explorer mode pages to add any legacy site to list of sites that |  |
| Default browser           | will open automatically in Internet Explorer mode.                                                              |                                                                                                    |  |
| ↓ Downloads               |                                                                                                    | Alexa (Deserved a Deserved)                                                                                |  |
| 😵 Family                  | Let Internet Explorer open sites in Microsoft Edge (?)                                                          | Let Internet Explorer open sites in Microsoft Edge (?)                                                     |  |
| 🗊 Edge bar                | when browsing in internet explorer you can choose to automatically open sites in Microsoft edge                 |                                                                                                    |  |
| A <sup>lt</sup> Languages |                                                                                                    |                                                                                                    |  |
| Printers                  | Allow sites to be reloaded in Internet Explorer mode (IE mode) ③                                                | Allow ~                                                                                                    |  |
| System and performant     | When browsing in Microsoft Edge, if a site requires Internet Explorer for compatibility, you can choose to relo | ad it in internet Explorer mode                                                                            |  |
| 🖒 Reset settings          | For this setting change to take effect, restart your browser                                                    | 💍 Restart                                                                                                  |  |
| Phone and other devi      | Internet Explorer mode pages                                                                                    | Add                                                                                                    |  |
|                           | There paper will open in Internet Evolution mode for 20 days from the date you add the paper. No paper have     | N                                                                                                    |  |
| W Accessibility           | mese bages will open in internet Explorer mode for 50 days from the date you add the page. No pages have        | been added to the Internet Explorer                                                                        |  |